## **TUTORIAL AREA RISERVATA**

Per accedere all'Area riservata del nuovo sito web <u>www.midascosmesi.it</u>, dovete inserire le vostre credenziali nell'apposito form verde in alto:

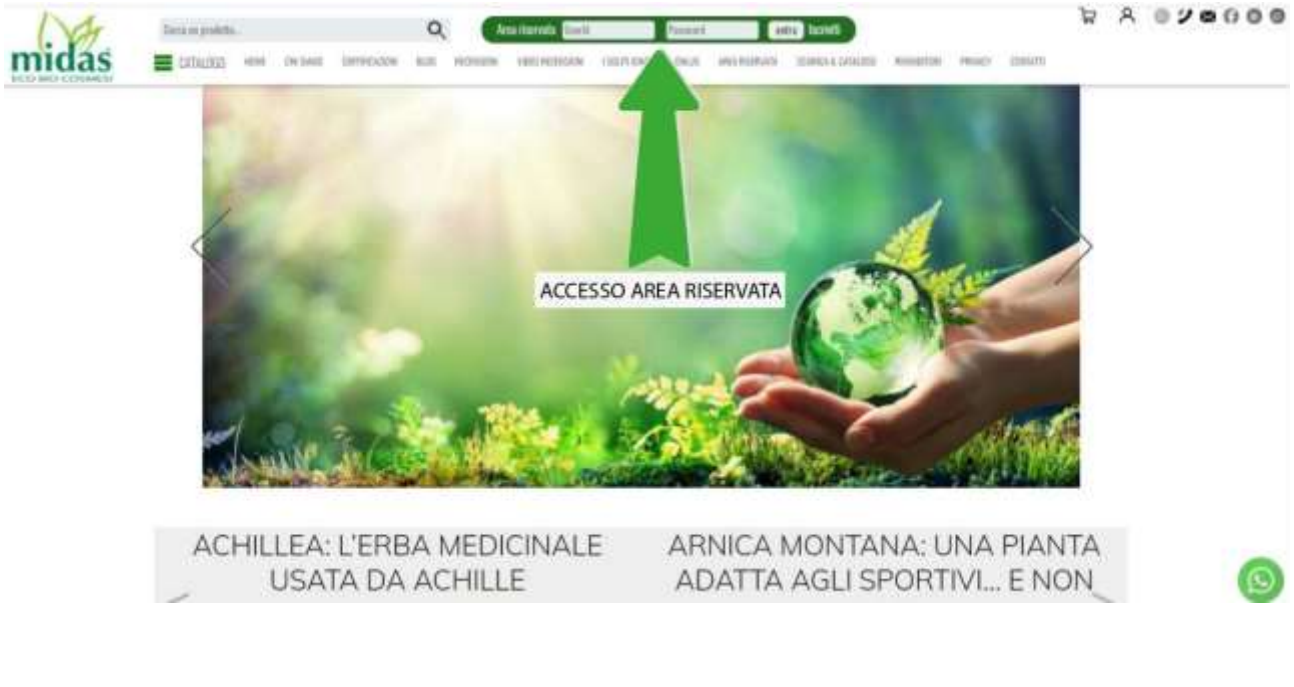

Area riservata:

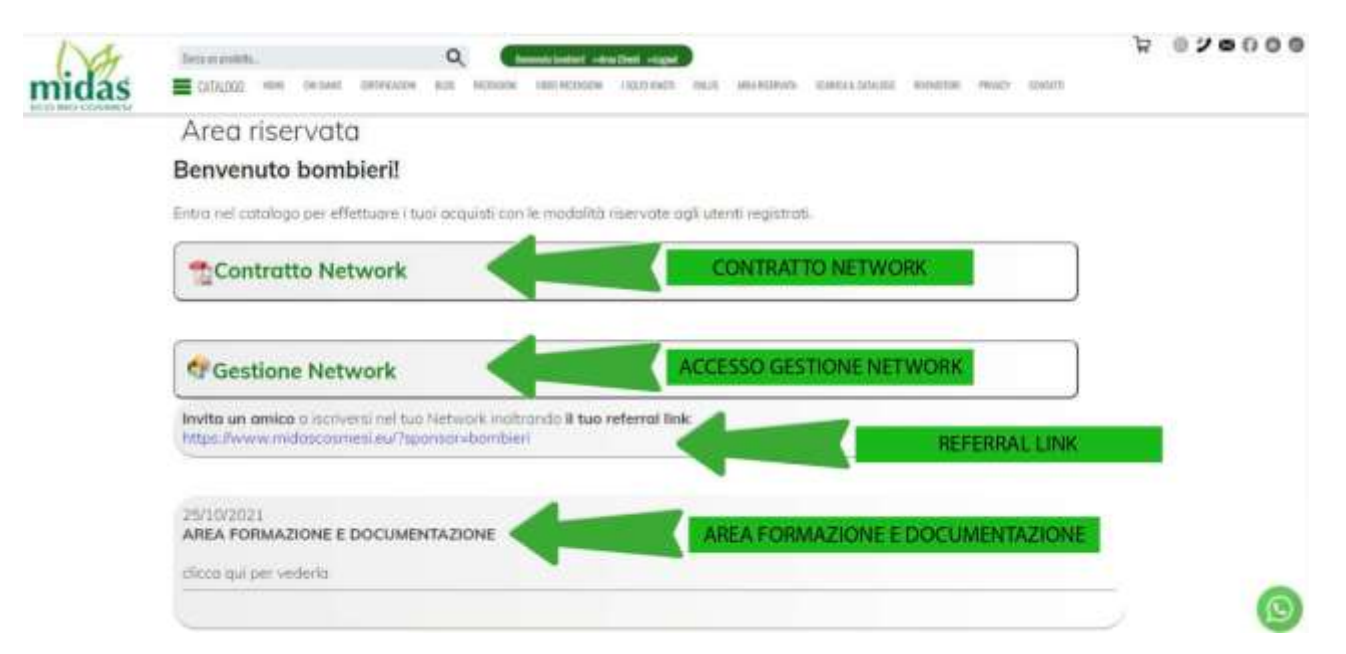

Prima di effettuare i vostri ordini diretti, dovete **effettuare il login nell'Area riservata**: in questo modo, l'ordine effettuato vi permetterà di maturare una provvigione in base alla qualifica raggiunta.

Cliccando su "CONTRATTO NETWORK" potrete visionare il vostro contratto/lettera di incarico. Cliccando su "GESTIONE NETWORK" potrete accedete alla vostra struttura network/gruppo e alla pagina che vi permette di visionare il calcolo delle vostre provvigioni.

**REFERRAL LINK**: il referral link deve essere inviato ai vostri clienti: utilizzandolo, questi ultimi avranno la possibilità di effettuare i loro acquisti diretti, oppure di diventare consulenti\*. Il cliente che utilizza il vostro referral link e decide di diventare consulente Midas Eco Bio Cosmesi, entrerà a far parte del vostro network.

Cliccando su "AREA FORMAZIONE E DOCUMENTAZIONE" potrete accedere alla sezione dedicata.

\*Per diventare consulente, l'utente che si iscrive tramite il vostro referral link deve:

- 1. firmare digitalmente il contratto network/lettera di incarico ricevuto nella e-mail con le credenziali di accesso (l'indirizzo e-mail è quello inserito in fase di registrazione);
- inviare via e-mail (o tramite Whatsapp) la fotocopia di un documento di identità, del codice fiscale e di una fototessera (documenti indispensabili per il tesserino di riconoscimento previsto dall'art. 19 del Lgs 114/98. Il tesserino di riconoscimento viene inviato al consulente via e-mail; spetta a lui/lei esibirlo ogni qualvolta svolga l'attività di incaricat@ alla vendita Midas Eco Bio Cosmesi).

Se il cliente che utilizza il vostro referral link non vuole diventare consulente, ma rimanere solamente un vostro cliente (dai cui ordini maturerete una provvigione), il cliente **non deve eseguire i passi sopra elencati**.

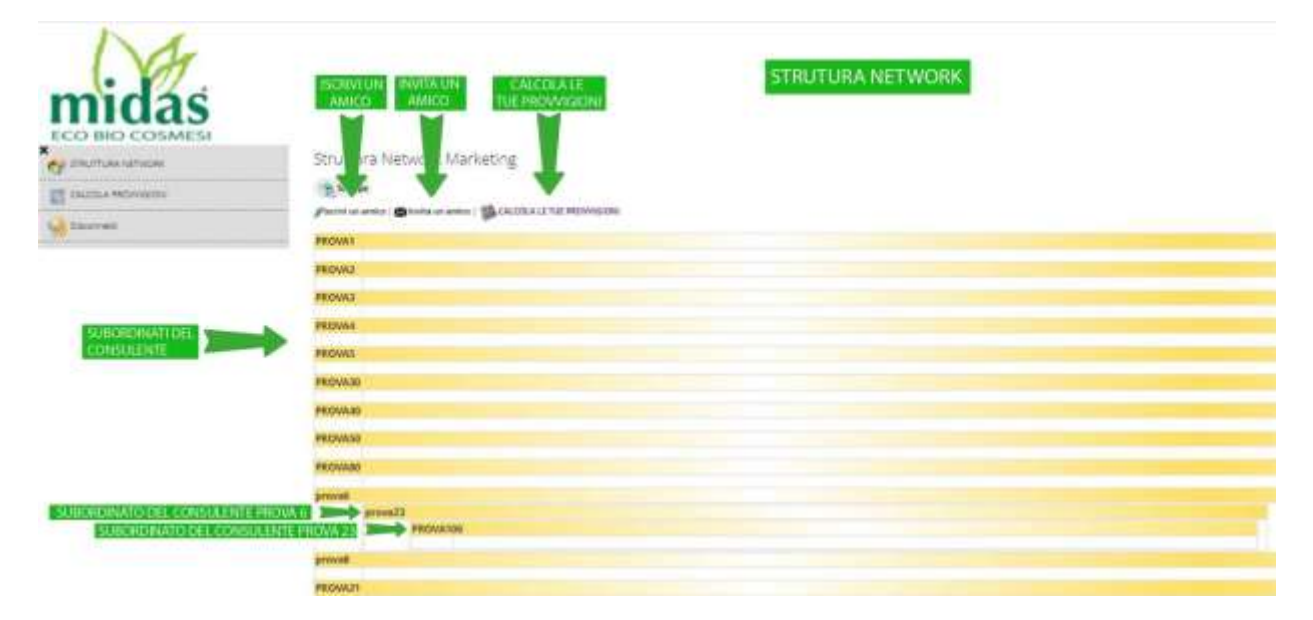

## Sezione "Struttura Network":

Una volta cliccato su "**GESTIONE NETWORK**", entrerete in una sezione identica a quella sovrastante, dove potrete visionare:

- 1. tutti i consulenti a voi direttamente subordinati;
- 2. i subordinati dei consulenti a voi direttamente subordinati.

Cliccando su **"ISCRIVI UN AMICO**", potrete **iscrivere direttamente** una persona che desidera diventare vostro cliente: il cliente potrà, in questo modo, effettuare i suoi acquisti in autonomia e/o, se lo desidera, diventare consulente ed entrare a far parte del vostro network.

Cliccando su "INVITA UN AMICO", potrete inviare una e-mail con il vostro referral link alla persona che desiderate: in questo modo, sarà il vostro cliente ad iscriversi all'Area riservata usando il vostro referral link.

Cliccando su "CALCOLA LE TUE PROVVIGIONI", entrerete nella sezione dedicata.

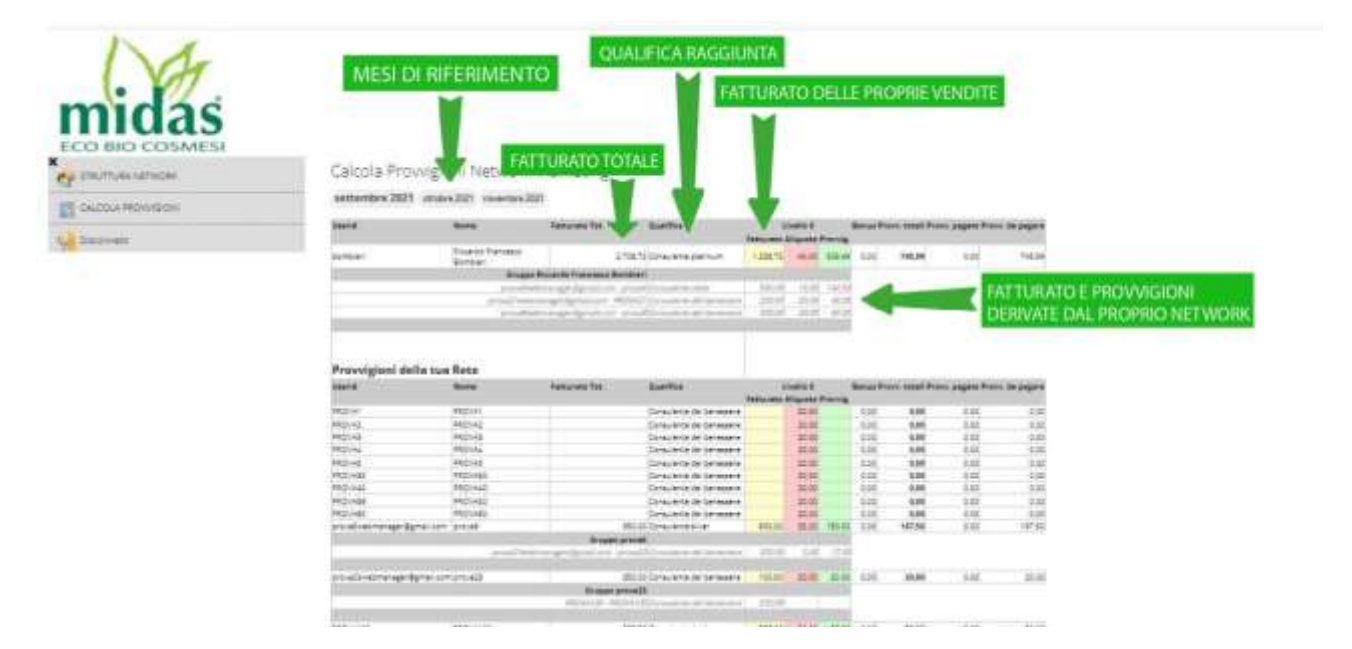

## Sezione "Calcola provvigioni":

In questa sezione potrete visionare:

- 1. i vari mesi;
- 2. la qualifica raggiunta a fine mese;
- 3. il fatturato sia personale, sia quello di tutto il vostro network/gruppo;
- 4. le provvigioni maturate dalle vostre vendite personali, dagli acquisti diretti dei vostri clienti e dalle vendite/acquisti di tutto il vostro network.
- Le provvigioni vengono inserite dopo la verifica del pagamento.